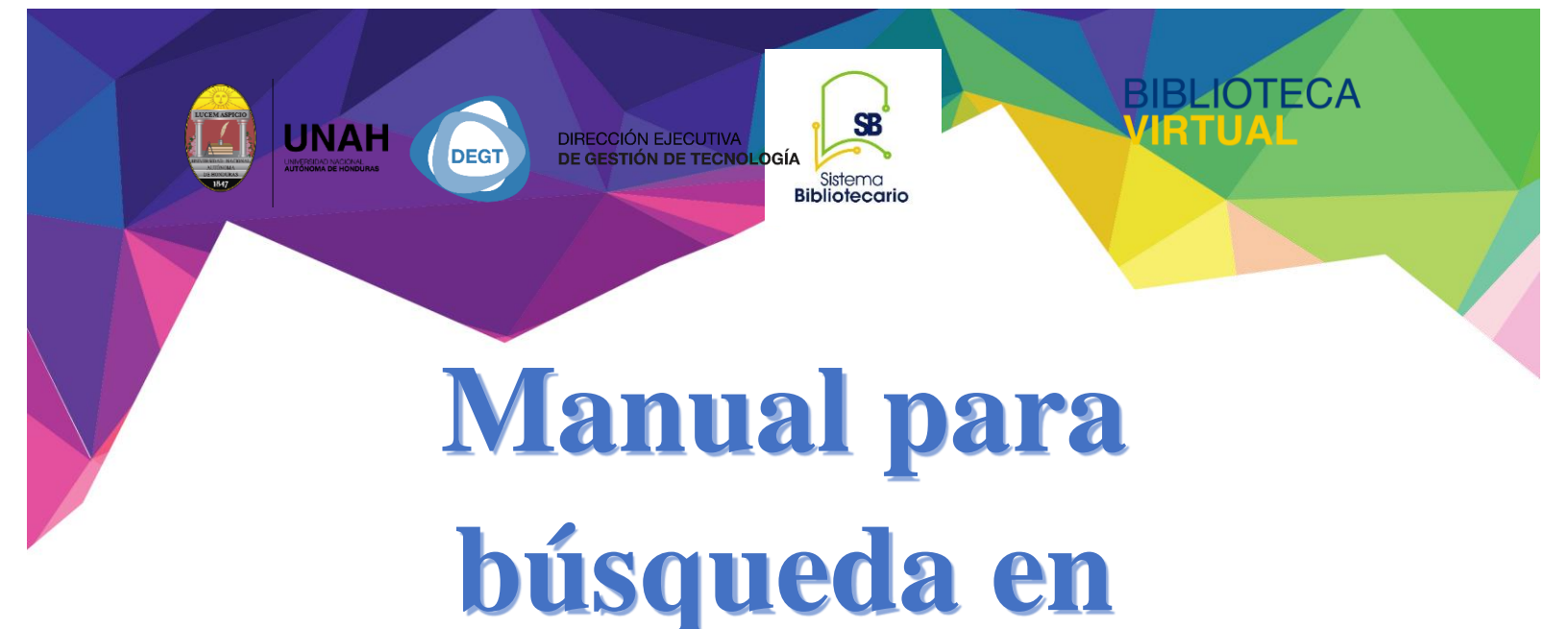

# G-libro

# Sistema Bibliotecario/Biblioteca Virtual

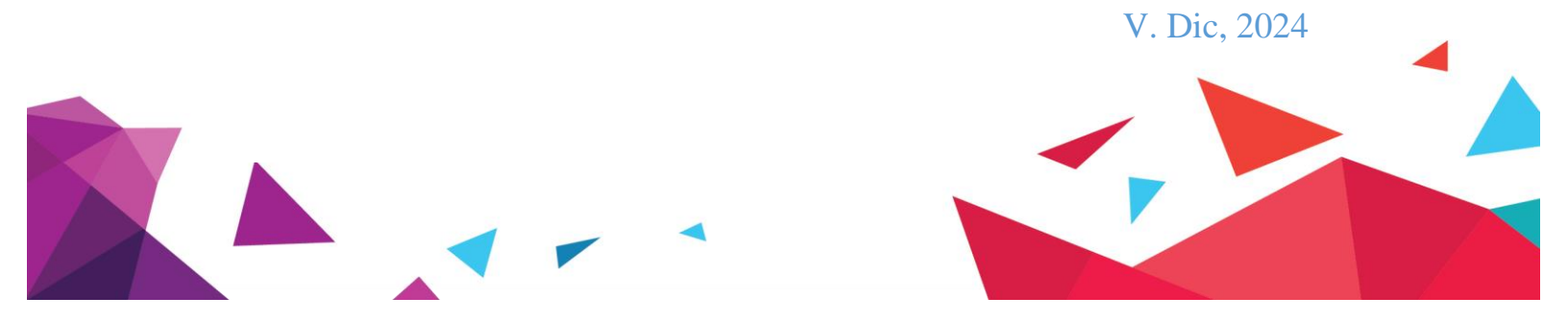

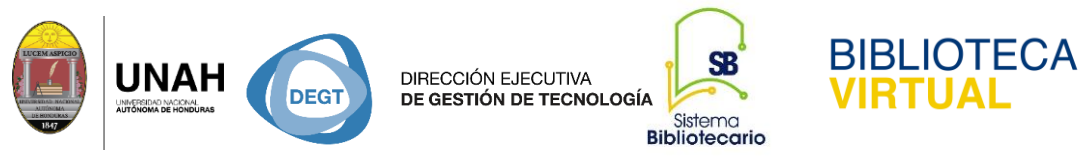

### Manual para búsqueda y uso de herramientas de E-LIBRO

- 1. Ingrese a la direccion web: https://bibliovirtual.unah.edu.hn
- 2. Haga clic en la opcion Recursos Electrónicos de Acceso Controlado

| UNAH ~<br>BIBLI<br>Inicio                       | Recursos + Sobre nosotros Preguntas frecuentes Blog Contáctenos                                                                                                    |
|-------------------------------------------------|----------------------------------------------------------------------------------------------------|
| Recur                                           | Recursos Electrónicos de Acceso Abierto<br>Recursos Electrónicos de Acceso Controlado                                                                                                    |
| La Biblio<br>informac<br>completo<br>usuario lo | Research4Life a cceso a recursos e iniciativas que brindan   CITAVI as de datos bibliográficas que integran textos   citavi an importar el lugar o el momento en que el   on de acceso exclusiva para los usuarios de la |
| institució                                      | Otros sitios lico en general.                                                                                                    |

### 3. Haga clic en Acceder a los recursos fuera del campus

e inicie sesión con su correo institucional y su respectiva contraseña y haga clic en Inicie sesión.

| $\leftarrow \rightarrow \mathbf{C}$ | 🔿 🔒 ᄙ https://biblio                                                    | virtual.unah.edu.h                         | n/recursos/recursos-electi                      | ronicos-de-acceso                    | -controlado               |                                                | E 🏠                                            | 03                     | s 🚾 | 9 ≡ |
|-------------------------------------|-------------------------------------------------------------------------|--------------------------------------------|-------------------------------------------------|--------------------------------------|---------------------------|------------------------------------------------|------------------------------------------------|------------------------|-----|-----|
| unah v<br>BIBI                      |                                                                         | RTUAL                                      |                                                 |                                      |                           |                                                |                                                |                        |     |     |
| Inicio                              | #Bibliotecaencasa +                                                     | Recursos +                                 | Preguntas frecuentes                            | Contáctenos                          | Blog                      | Sobre nosotros                                 |                                                |                        |     |     |
| Inicio ,                            | / Recursos / Recursos E                                                 | lectrónicos de Ac                          | ceso Controlado                                 |                                      |                           |                                                |                                                |                        |     |     |
| Recu                                | irsos Electrón                                                          | icos de A                                  | cceso Contro                                    | lado (text                           | o com                     | npleto)                                        |                                                |                        |     |     |
|                                     | BIBLIOTEC                                                               |                                            |                                                 |                                      | Ba                        |                                                |                                                |                        |     |     |
| En este<br>suscrita<br>mismos       | apartado podrás enco<br>la UNAH, está restring<br>desde la Red de la Uf | ntrar artículos<br>gido a los mien<br>NAH. | de revistas científicas<br>Ibros de la comunida | s a texto comple<br>d universitaria, | eto, public<br>por lo que | cadas en diferentes c<br>e resulta indispensab | asas editoriales a la<br>ele hacer la consulta | s que está<br>a de los |     |     |
| Si ust                              | ed se encuentra fuera                                                   | del campus de<br>a <mark>del campus</mark> | ebe de iniciar sesión c                         | con su correo in                     | stituciona                | al ingresando al sigui                         | ente enlace:                                   |                        |     |     |

| DIRECCIÓN EJECUTIVA<br>DE GESTIÓN DE TECNOLOGÍA<br>Sistema<br>Bibliotecario |
|-----------------------------------------------------------------------------|
| Iniciar sesión                                                              |
| Correo institucional                                                        |
| usuario@unah.edu.hn                                                         |
| Contraseña                                                                  |
| Introduzca su contraseña                                                    |
| ¿Olvidó la contraseña?                                                      |
| Inicie Sesión                                                               |

H. Barr

4.- En la base de datos E-libro, haga clic en Ver base de datos.

| U |                                                                                                    |                                                    |                                                                             |                                                                 |                                                           |                                      |                                                                   | UNAH                                                  |
|---|----------------------------------------------------------------------------------------------------|----------------------------------------------------|-----------------------------------------------------------------------------|-----------------------------------------------------------------|-----------------------------------------------------------|--------------------------------------|-------------------------------------------------------------------|-------------------------------------------------------|
|   | Inicio                                                                                                    | #Bibliotecaencasa                                  | + Recursos +                                                                | Preguntas frecuentes                                            | Contáctenos                                               | Blog                                 | Sobre nosotros                                                    |                                                       |
|   | Inicio /                                                                                                    | Recursos fuera del (                               | ampus                                                                       |                                                                 |                                                           |                                      |                                                                   |                                                       |
| E | n este ap                                                                                                    | sos Electro<br>partado podrás e<br>UNAH, está rest | ónicos de A<br>ncontrar artículos<br>ringido a los mierr                    | cceso Contro<br>de revistas científicas<br>nbros de la comunida | <b>lado fuera</b><br>s a texto comple<br>d universitaria, | a del c<br>eto, public<br>por lo qui | campus<br>cadas en diferentes casas<br>e resulta indispensable ha | editoriales a las que está<br>icer la consulta de los |
|   | Para in<br>debe d                                                                                                    | gresar a los recui<br>e hacerlo siempr             | sos fuera del cam<br>e desde esta págii                                     | pus UNAH debe de ha<br>na.                                      | acer clic en los s                                        | iguiente                             | s enlaces, para ingresar a                                        | ellos nuevamente                                      |
|   | E-LIBRO<br>Base de datos académica multidisciplinaria, brinda acceso a libros electrónicos, artículos de investigación y tesis<br>doctorales. Para hacer uso de este recurso debes crear tu cuenta en el sitio.<br>Ver base de datos |                                                    |                                                                             |                                                                 |                                                           |                                      |                                                                   |                                                       |
|   | 5                                                                                                    | T<br>it                                            | <b>'irant Online</b><br>irant Online es un<br>urídico.<br>'er base de datos | a base de datos jurídi                                          | ca general que                                            | integra to                           | oda la información necesa                                         | iria para el operador                                 |

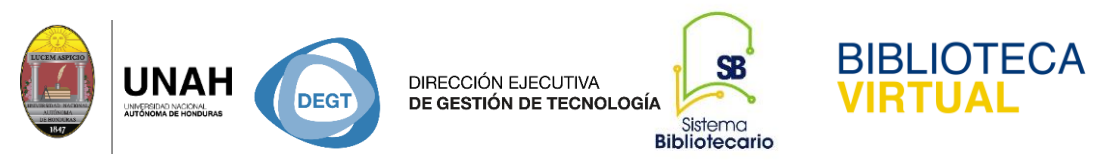

### E-libro, le permite hacer búsqueda rápida, busqueda filtrada y búsqueda avanzada

En este ejemplo, haremos una búsqueda rápida.

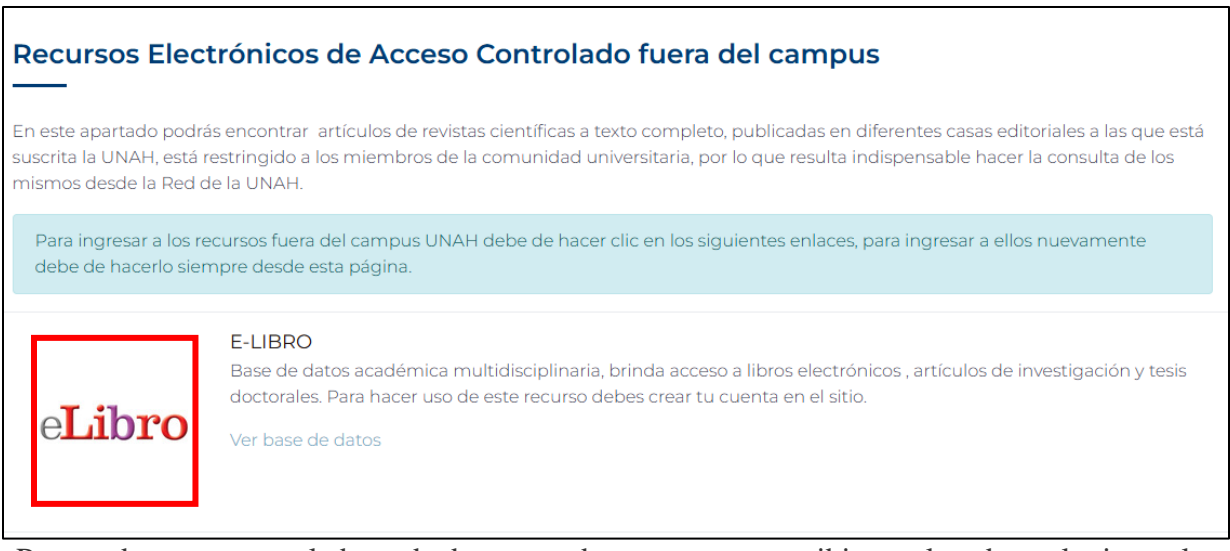

Para poder navegar en la base de datos, puede comenzar a escribir o pulsando cualquier tecla, si ya tiene su cuenta debe de iniciar su sesión.

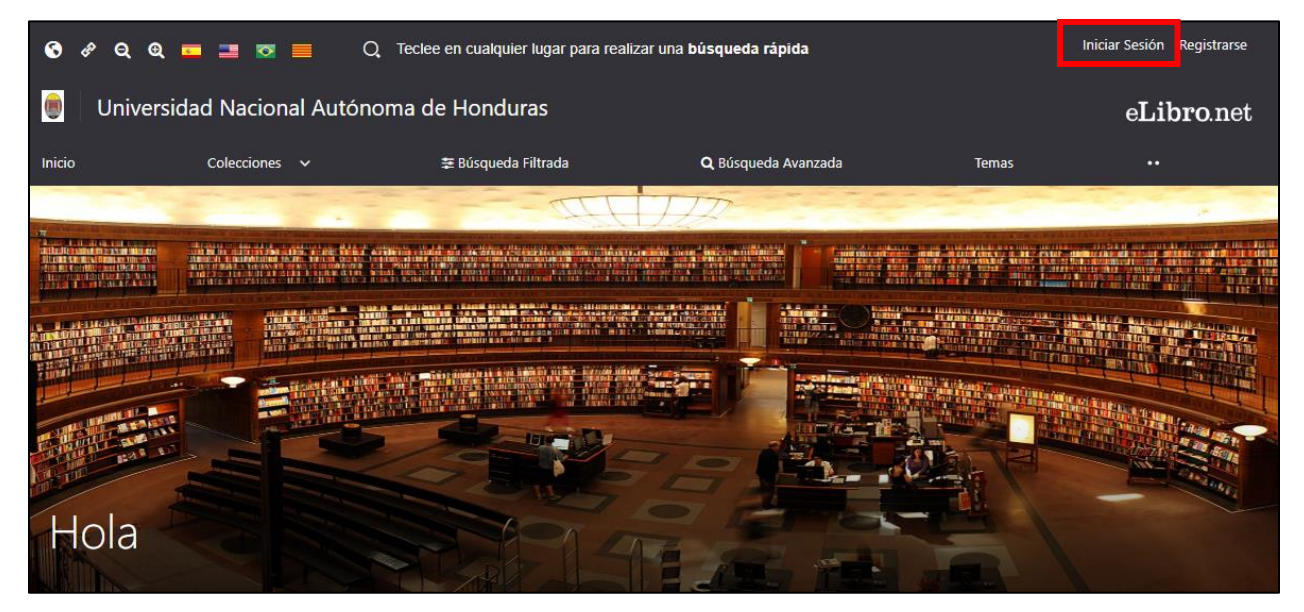

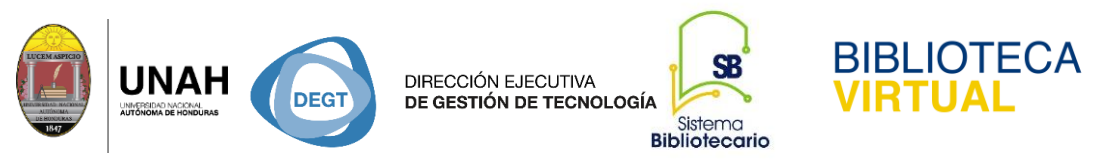

Al escribir el termino de búsqueda y hacer un ENTER, muestra dos opciones para recuperar la

información Búsqueda Filtrada y Búsqueda Avanzada. 👉

|                                                                                                    |                                    | feciee en cualquier lugar para realiza             |                                     | midar Seulin Registrarse | ×         |
|----------------------------------------------------------------------------------------------------|------------------------------------|----------------------------------------------------|-------------------------------------|--------------------------|-----------|
| come                                                                                                    | rcio                               |                                                    |                                     |                          |           |
| Presione ENTER para buscar                                                                                                    | Colecciones 🐱                      |                                                    |                                     |                          |           |
| Nuevo ¡Ahora contamos con                                                                                                    | soporte de búsquedas booleanas!    | Los operadores actualmente soportados              | s son: "(comillas), AND, OR, - (NO) |                          |           |
| Ir a búsqueda filtrada                                                                                                    | Q ir a búsqueda avanzada           |                                                    |                                     |                          |           |
| Resultados:                                                                                                    | 50 🗸                               | Ordenar por:                                       | Sin Orden 👻                         |                          |           |
| EN COLECCIÓN 1,401                                                                                                    | ONTENIDO                           |                                                    |                                     |                          |           |
| Tiempo: 0.455 s                                                                                                    |                                    | (這位世際的智慧                                           |                                     | Total de resultado       | os: 1,401 |
| Sm.<br>Edition<br>Cardiga da                                                                                                    | Código de<br><b>Autores:</b> Chava | e comercio (3a. ed.)<br>Irro Cadena, Jorge Enrique |                                     |                          |           |
| Comercio<br>Elemente<br>andre Advances<br>Advances<br>Advanc | ISBN: 97815129                     | 954715, 9789585998513                              |                                     |                          |           |
|                                                                                                    | Editorial: Grup<br>Año de Ediciór  | o Editorial Nueva Legislación SAS<br>1: 2018       |                                     |                          |           |
|                                                                                                    | Disponible en:                     | 2                                                  |                                     |                          |           |
|                                                                                                    |                                    |                                                    |                                     |                          |           |

Para conocer la información de ese resultado únicamente hacer clic izquierdo de este modo muestra cuatro opciones para utilizar la información.En la página de detalle aparece la disponibilidad de páginas para copiar, para descargar, días de préstamo del libro y la información bibliográfica. Para ver el documento a texto completo y utilizar las herramientas del documento, haga clic en el título de su interés y luego haga clic en **Leer en Línea.** 

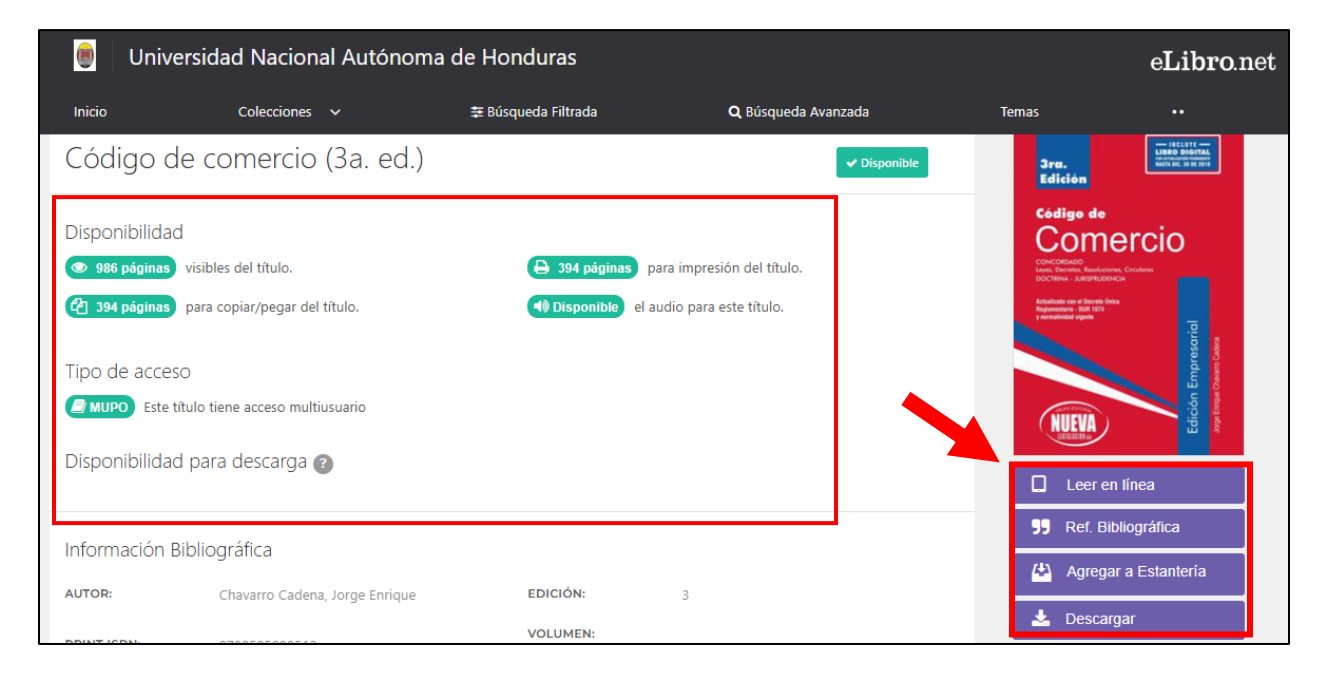

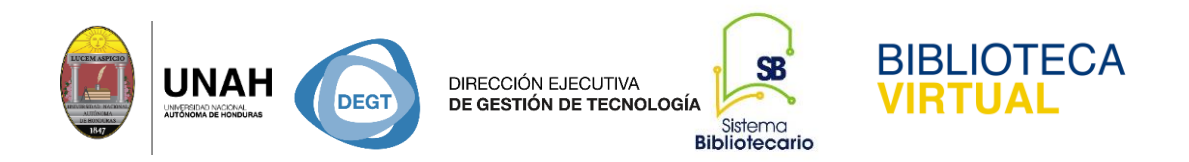

Al hacer clic en la opción mostrará la información completa y herramientas para interractuar con el material.

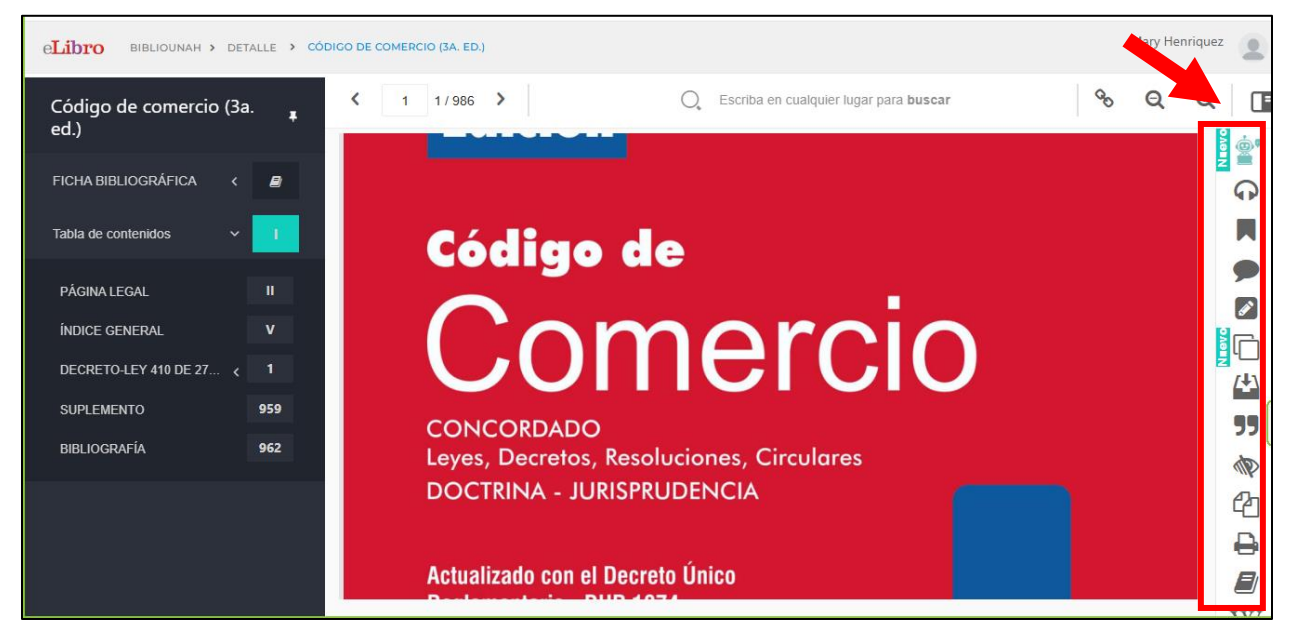

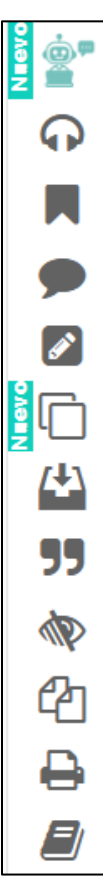

### Herramientas de la búsqueda

ELI (inteligencia artificial)

Escuchar audiolibro

Agregar marcadores al texto

Agregar nota

Tarjeta de estudio

Sombrear en el texto

Datos bibliográficos

Descargar contenido

Citar la información

Modo resumen

Imprimr

Copiar contenido

Diccionario

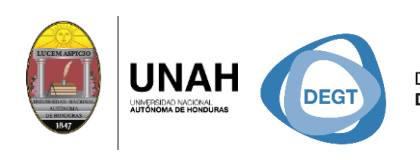

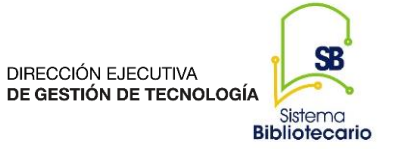

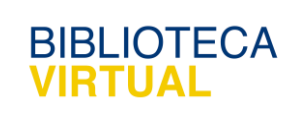

|     | modo resumen               |  |  |  |  |  |
|-----|----------------------------|--|--|--|--|--|
| (2n | copiar información         |  |  |  |  |  |
|     | Imprimir                   |  |  |  |  |  |
|     | Dissionsis                 |  |  |  |  |  |
|     | Diccionario                |  |  |  |  |  |
| W   | Auxiliarse de la Wikipedia |  |  |  |  |  |
| ۲   | Traducción del texto       |  |  |  |  |  |
|     | Bibliografía               |  |  |  |  |  |
| •   | Mapas                      |  |  |  |  |  |

Una vez realizada la búsqueda también puede hacer uso de la opción **Buscar dentro del libro** para encontrar términos de su interés de manera rápida.

Ingrese el término o la palabra de búsqueda. Por ejemplo: "negocio", y presione ENTER

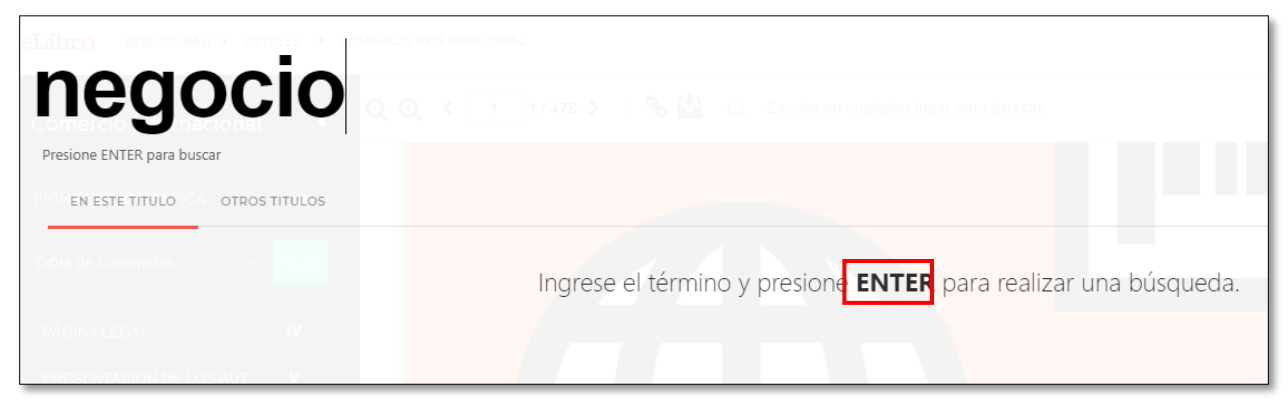

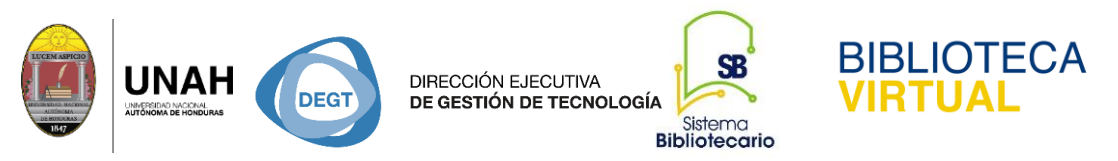

Si existe el término se visualizará los números de las páginas, las cuales indican la existencia del término. Para ver el contenido donde se encuentra con exactitud el término haga clic en uno de los resultados (Automáticamente se muestra el contenido donde aparece el término).

| negocio                                                                      | anacional<br>( 1 1/478 ) % 🎒 Q. Escriba en                                           | i cualquier lugar para buscar                                               | mary r                                                                       |
|------------------------------------------------------------------------------|--------------------------------------------------------------------------------------|-----------------------------------------------------------------------------|------------------------------------------------------------------------------|
| Presione ENTER para buscar                                                   |                                                                                      |                                                                             |                                                                              |
| Resultados para "negocio"                                                    |                                                                                      |                                                                             |                                                                              |
| PÁGINA 267<br>UN NUEVO <b>NEGOCIO</b> , O<br>1 resultados más en esta página | PÁGINA 180<br>prestaciones, educa- <b>negocio</b><br>1 resultados más en esta página | PAGINA 409<br>pero aun <b>negocio</b> en<br>1 resultados más en esta página | PAGINA 289<br>fun- gran <b>negocio</b> la<br>1 resultados más en esta página |

Al hacer clic en uno de los resultados, lo dirige directamente a la página donde se encuentra el término y lo resaltará en un color.

**Nota importante:** Para utilizar las herramientas de la plataforma de E-libro es necesario tener *iniciada la sesión*.

## Dirección Ejecutiva de Gestión de Tecnología Sistema Bibliotecario Biblioteca Virtual Horario de atención: lunes a viernes | 8:00am a 8:00pm bibliovirtual@unah.edu.hn

www.bibliovirtual.unah.edu.hn | www.facebook.com/SBUNAH